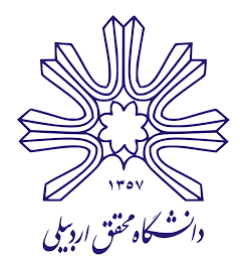

## **آشنایی با درخواست اصلاح اطلاعات عملکرد دورهای** در منوی پیشخوان نرمافزار دیدگاه

اداره کارگزینی اعضای غیرهیأت علمی

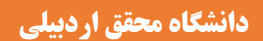

با عنایت به امکانات جدید ارائه شده توسط شرکت چارگون در نرمافزار دیدگاه، همکاران محترم میتوانند با مراجعه به منوی پیشخوان - درخواست - اصلاح اطلاعات عملکرد دورهای (به شرح تصویر ذیل)، راساً نسبت به مشاهده و رفع ایرادهای مربوط به کارکرد ماهه خود (غیبت و کسرکار)، اقدام نمایند.

## مرحله اول:

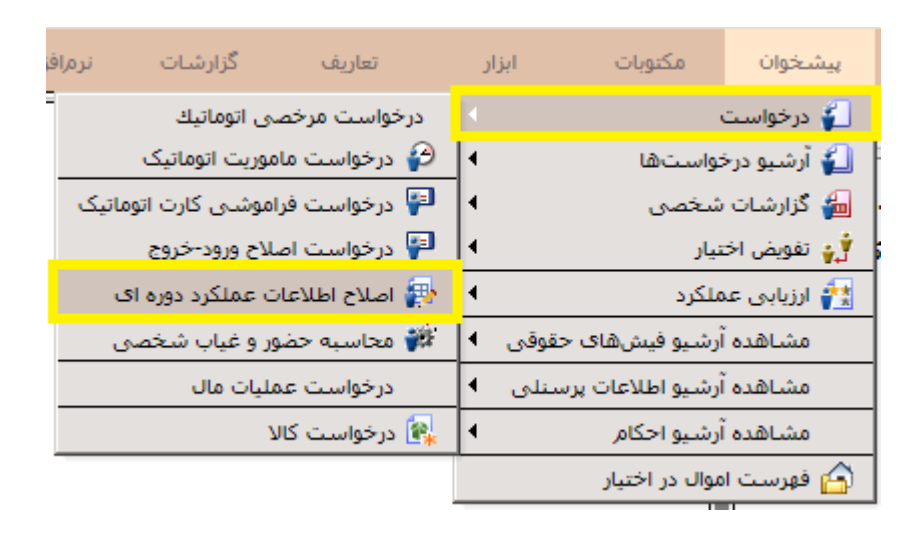

## مرحله دوم:

دوره کاری را انتخاب و سپس گزینه مشاهده را کلیک نمایید.

|                    | دوره اې | فات عملكرد | اصلاح اطلاء           |
|--------------------|---------|------------|-----------------------|
|                    | ✓ 1397  | در 🗸       | _ شرایط<br>1دورہ کاری |
|                    |         |            | نام                   |
| جزئيات ورود و خروج | انصراف  | محاسبة     | 2 مشاهده              |
|                    |         |            |                       |
|                    |         |            |                       |
|                    |         |            |                       |

## مرحله سوم:

در این مرحله ابتدا اقدام به انتخاب گزینه محاسبه مینماییم، با این کار تمامی درخواستهای تأیید نهایی شده (مرخصی، مأموریتها و فراموشی کارت اتوماتیک) در آن دوره، در گزارش ارائه شده، اعمال میشود.

|     |     |                     |          |        |                   |                  |         |            |         | ورود و خروج | جزئيات ورود و خروج |                | حاسبه    | ده م      | مشاهد |
|-----|-----|---------------------|----------|--------|-------------------|------------------|---------|------------|---------|-------------|--------------------|----------------|----------|-----------|-------|
| شرح | ثبت | درخواست های ثبت شده | همپوشانی | عمليات | مجوز بعد از پایات | مجوز قبل از شروع | کسر کار | أخرين تردد | تا ساعت | روز پايات   | از ساعت            | وز شروع        | <b>.</b> | نوع       |       |
|     | ثبت | نمايش جزئيات        | ندارد    |        | ندارد             | ندارد            | •):••   | 17:77      | ۱۵:۳۰   | -           | )۲:۳۰              | له ۱۳ آذر ۱۳۹۷ | سەشنې    | غيبت      | -     |
|     | ثبت | نمايش جزئيات        | دارد     |        | ندارد             | ندارد            | ۰۸:۰۰   | ۰۸:۲۲      | ۱۵:۳۰   | -           | •۷:۳۰              | له ۲۷ آذر ۱۳۹۷ | سەشنې    | غيبت      | -     |
|     | ثبت | نمايش جزئيات        | دارد     |        | ندارد             | ندارد            | ۰۸:۰۰   | ۰۸:۱۵      | ۱۵:۳۰   | -           | •۷:۳۰              | به ۲۸ آذر ۱۳۹۷ | چهارشنا  | غيبت      | -     |
|     | ثبت | نمايش جزئيات        | ندارد    |        | ندارد             | ندارد            | •):••   | 17:77      | 17:77   | -           | 17:77              | یه ۱۳ آذر ۱۳۹۷ | سەشنې    | تردد ناقص | -     |
|     | ثبت | نمايش جزئيات        | ندارد    |        | ندارد             | ندارد            | ۰۸:۰۰   | ۰۸:۲۲      | ۰۸:۲۲   | -           | ۰۸:۲۲              | له ۲۷ آذر ۱۳۹۷ | سەشنې    | تردد ناقص | -     |
|     | ثبت | نمايش جزئيات        | ندارد    |        | ندارد             | ندارد            | ۰۸:۰۰   | ۰۸:۱۵      | ۰۸:۱۵   | -           | ۰۸:۱۵              | به ۲۸ آذر ۱۳۹۷ | چهارشنا  | تردد ناقص | -     |

|                                                                                     |     |     |                     |          |        |                   |                  |         |            |         | ورود و خروج | جزئيات ورود و خروج |                | محاسبه انصراف |           | مشاها |
|-------------------------------------------------------------------------------------|-----|-----|---------------------|----------|--------|-------------------|------------------|---------|------------|---------|-------------|--------------------|----------------|---------------|-----------|-------|
|                                                                                     | شرح | ثبت | درخواست های ثبت شده | همپوشانی | عمليات | مجوز بعد از پایات | مجوز قبل از شروع | کسر کار | آخرين تردد | تا ساعت | روز پايات   | از ساعت            | رز شروع        | رو            | نوع       |       |
|                                                                                     |     | ثبت | نمايش جزئيات        | ندارد    |        | ندارد             | ندارد            | •):••   | 17:77      | 10:7+   | -           | ۱۴:۳۰              | به ۱۳ آذر ۱۳۹۷ | سەشنې         | غيبت      | -     |
|                                                                                     |     | ثبت | نمايش جزئيات        | دارد     |        | ندارد             | ندارد            | 10:11   | 1V:11      | ۰۸:۲۲   | -           | ۰۷:۳۰              | به ۲۷ آذر ۱۳۹۷ | سەشنې         | غيبت      | -     |
|                                                                                     |     | ثبت | نمايش جزئيات        | دارد     |        | ندارد             | ندارد            | ۰۰:۴۵   | ۱۷:۱۴      | ۰۸:۱۵   | -           | ۰۷:۳۰              | به ۲۸ آذر ۱۳۹۷ | جهارشنب       | غيبت      | -     |
|                                                                                     |     | ثبت | نمايش جزئيات        | ندارد    |        | ندارد             | ندارد            | •):••   | 17:77      | 17:77   | -           | 17:77              | به ۱۳ آذر ۱۳۹۷ | سەشنې         | تردد ناقص | -     |
| ک Didgah Webpage Dialog ک<br>محاسبه منابع اطلاعادی مورد نظر به پایان رسید.<br>تابید |     |     |                     |          |        |                   |                  |         |            |         |             |                    |                |               |           |       |

مرحله چهارم:

انتخاب یکی از گزینههای ستون عملیات (مرخصی یا مأموریت اتوماتیک و درصورت تردد ناقص درخواست فراموشی کارت اتوماتیک) مربوط به هر یک از ردیف ها.

|     |     |                     |          |          |                   |                  |         |            |         | ورود و خروج | جزئيات  | حاسبه انصراف         | ده ه      | مشاه |
|-----|-----|---------------------|----------|----------|-------------------|------------------|---------|------------|---------|-------------|---------|----------------------|-----------|------|
| شرح | ثبت | درخواست های ثبت شده | همپوشانی | 1 عمليات | مجوز بعد از پایات | مجوز قبل از شروع | کسر کار | آخرين تردد | تا ساعت | روز پايات   | از ساعت | روز شروع             | نوع       |      |
|     | فيت | نمانش جزئيات        | ندارد    | <b>~</b> | ندارد             | ندارد            | •):••   | 17:77      | ۱۵:۳۰   | -           | ۱۴:۳۰   | سەشنبە ١٣ آذر ١٣٩٧   | غيبت      | -    |
|     | ثبت | نمايش جزئيات        | دارد     |          | ندارد             | ندارد            | ۰۰:۵۲   | 1V:11      | ۰۸:۲۲   | -           | •٧:٣٠   | سهشنبه ۲۷ آذر ۱۳۹۷   | غيبت      | -    |
|     | ثبت | نمايش جزئيات        | دارد     |          | ندارد             | ندارد            | ۰۰:۴۵   | ۱۷:۱۴      | ۰۸:۱۵   | -           | •٧:٣٠   | چهارشنبه ۲۸ آذر ۱۳۹۷ | غيبت      | -    |
|     | ثبت | نمايش جزئيات        | ندارد    |          | ندارد             | ندارد            | •):••   | 17:77      | 17:77   | -           | 17:77   | سەشنبە ١٣ آذر ١٣٩٧   | تردد ناقص | -    |

ستون \_\_\_\_\_ کسر کار \_\_\_\_

|  |  |     |     |             |         |                |                                                    |                   | $\checkmark$     |         |                | جزئيات ورود و خروج |           | باسبه انصراف | ه مح                 | مشاهد      |    |
|--|--|-----|-----|-------------|---------|----------------|----------------------------------------------------|-------------------|------------------|---------|----------------|--------------------|-----------|--------------|----------------------|------------|----|
|  |  | شرح | ثبت | های ثبت شده | درخواست | همپوشانی       | عمليات                                             | مجوز بعد از پایات | مجوز قبل از شروع | کسر کار | أخرين تردد     | تا ساعت            | روز پايات | از ساعت      | روز شروع             | نوع        |    |
|  |  |     | ثىت | ش جزئيات    |         |                | -                                                  | ندارد             | ندارد            | •):••   | 17:77          | ۱۵:۳۰              | -         | ۱۴:۳۰        | سەشىنبە ١٣ آذر ١٣٩٧  | غيبت ،     | -  |
|  |  |     | ثبت | ں جزئیات    | 2       |                | درخواست ماموریت اتوماتیک<br>درخواست مرخصی اتوماتیک | ندارد             | ندارد            | ۰۰:۵۲   | ۱ <b>۷:</b> ۱۱ | ۰۸:۲۲              | -         | ۰۷:۳۰        | سەشىنبە ۲۷ آذر ۱۳۹۷  | غيبت ر     | -  |
|  |  |     | ثبت | ن جزئیات    | توماتیک | لروع به صورت ا | اصلاح مجوز ماموریت قبل از شر                       | ندارد             | ندارد            | ۰۰:۴۵   | ۱۷:۱۴          | ۰۸:۱۵              | -         | ۰۷:۳۰        | تهارشنبه ۲۸ آذر ۱۳۹۷ | غيبت ج     | -  |
|  |  |     | ثبت | ى جزئيات    | نمايش   | ندارد          |                                                    | ندارد             | ندارد            | •):••   | 17:77          | 17:77              | -         | 17:77        | سەشىنبە ١٣ آذر ١٣٩٧  | ردد ناقص ا | μ. |

مرحله پنجم:

بعد از مشخص کردن عملیات مورد نظر گزینه ثبت را (به شرح تصویر ذیل) در همان ردیف انتخاب نمایید. با انتخاب این گزینه شما وارد صفحه درخواست مرخصی، مأموریت و یا فراموشی کارت، خواهید شد. در نهایت با انتخاب گزینه ثبت در صفحه درخواست (مرخصی، مأموریت و یا فراموشی کارت )، درخواست مذکور به، تأیید کننده درخواست ارسال خواهد شد.

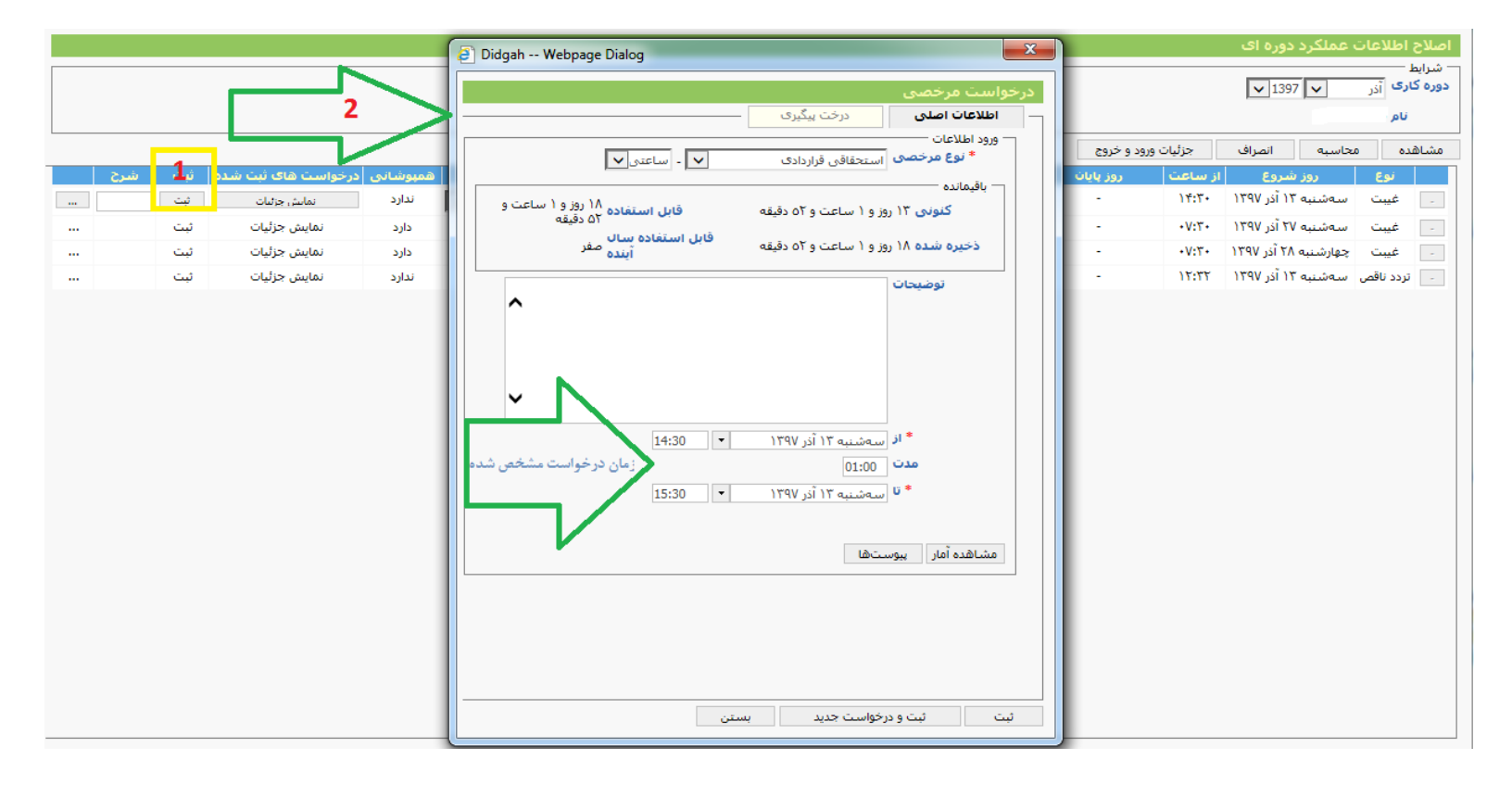